## Login Directions to Test.com

- 1. Enter http://www.test.com into your browser window or click on the link from the couse home page or the link in the access email sent to you from the WMTC office.
- 2. Click on the dark brown "Existing client's log in here" button in the center of the home page OR the smaller off-white "Client log in" button in the lower right corner of the home page. Refer to the screen shots below:

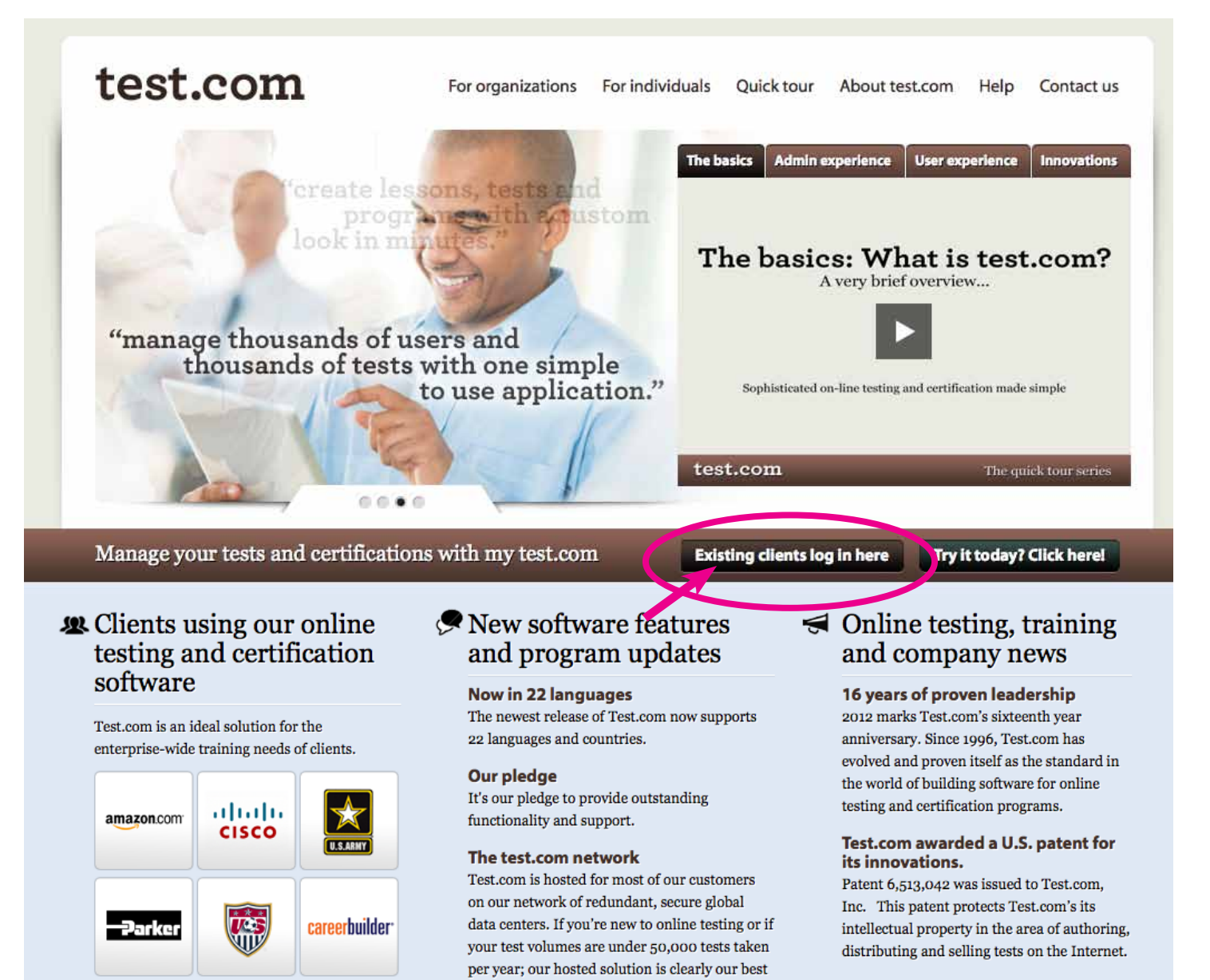

Sophisticated on-line testing and certification made simple.

 Home
 For organizations
 For individuals
 Quick tour
 About test.com
 Help
 Contact us

 © 2012 Test.com, Inc. | Various trademarks held by their respective owners.

solution for you.

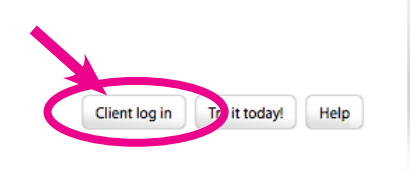

- 3. Enter your user login name emailed to you from our office or the email address you registered with into the first window. If one doesn't work, try the other.
- 4. Enter the password emailed to you from our office into the second window.
- 5. Enter the account code emailed to you from our office into the third window. NOTE: depending on your browser settings you may NOT see the account window the next time you login.

DO NOT click on the blue "Need to create a new user account?" link.

| test.com Sophisticated on-line testing and certification made simple.                                                                                                    |
|----------------------------------------------------------------------------------------------------|
| Log in                                                                                                    |
| In order to proceed, you need to log in. If the organization you're affiliated with is a Test.com customer; but you don't have a Test.com user account - you will first need to create a new user account that contains information such as your name and password. To create a new user account, select the appropriate link under the Log In button below or click here.<br>Please log in using your username (or email), password, and account code. |
| Login Username:                 Password:                                                                                                    |
| Did you forget your password?<br>Need to create a new user account?<br>What is Test.com? - Learn More                                                                                                    |
| ■ <b>2</b> [·] [/] [·] [2] [= 28 [·] <b>-</b> 18 [·] <b>-</b> 10 <b>-</b> 11 <b>-</b> 12 <b>-</b> 12 <b>-</b> 12 • 1 × 22 • 1 × 22 <b>-</b>                                                                                                    |
| Home   For organizations   For individuals   Quick tour   About test.com   Help   Contact us         © 2012 Test.com, Inc.   Trademarks and data entered content held by their respective owners.       US Patent 6,513,042 Protected                                                                                                    |

If you have followed the above directions and cannot log in, please contact the WMTC office.